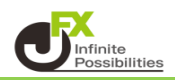

1【ポジション一覧】に表示されている異なる通貨ペアのポジションのうち 決済したいポジションのチェックボックスをクリックしてチェックマークを入れます。

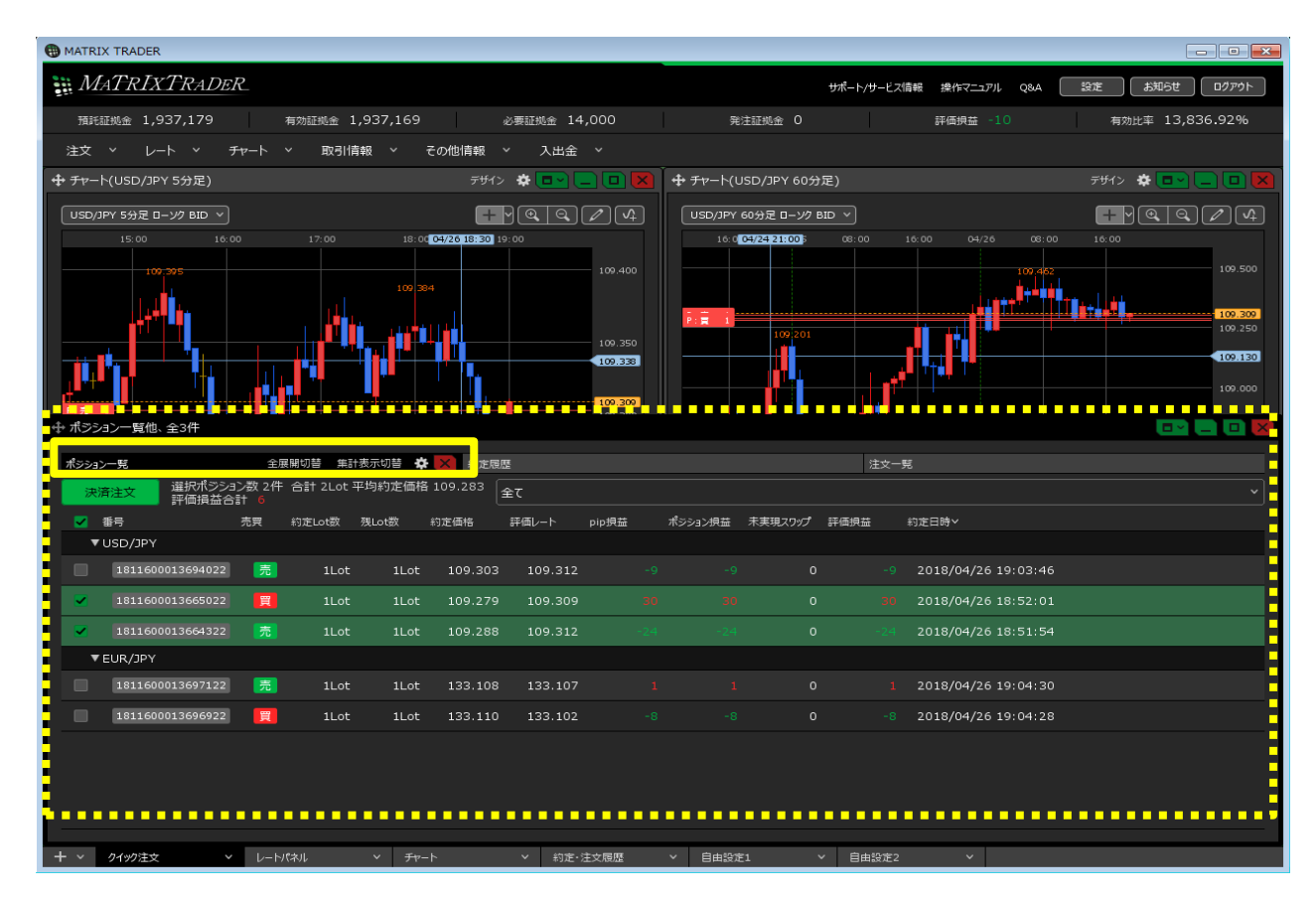

2 決済したいポジションにチェックマークが入っていることを確認し、【決済注文】ボタンをクリックします。

| ⊕ π | ジション一覧他、  | 全3件       |    |         |         |         |         |       |         |         |      |                     | 📼 🚍 💷 🔀 |
|-----|-----------|-----------|----|---------|---------|---------|---------|-------|---------|---------|------|---------------------|---------|
| ポシ  | ション一覧     |           | 全厘 | 美開切替 集計 | †表示切替 🖸 | ★ 約定履   | 歴       |       |         |         | 注文一  | ·覚                  |         |
|     |           |           |    |         |         |         |         |       |         |         |      |                     |         |
|     | 番号        |           | 売買 | 約定Lot数  | 残Lot数   | 約定価格    | 評価レート   | pip損益 | ポシション損益 | 未実現スワップ | 評価損益 | 約定日時~               |         |
|     | ▼ USD/JPY |           |    |         |         |         |         |       |         |         |      |                     |         |
|     | 1811600   | 013694022 | 売  | 1Lot    | 1Lot    | 109.303 | 109.313 |       |         |         |      | 2018/04/26 19:03:46 |         |
|     |           |           | 買  | 1Lot    | 1Lot    | 109.279 | 109.310 |       |         |         |      | 2018/04/26 18:52:01 |         |
|     |           |           | 売  | 1Lot    | 1Lot    | 109.288 | 109.313 |       |         |         |      | 2018/04/26 18:51:54 |         |
|     | ▼ EUR/JPY |           |    |         |         |         |         |       |         |         |      |                     |         |
|     | 1811600   | 013697122 | 売  | 1Lot    | 1Lot    | 133.108 | 133.113 |       |         |         |      | 2018/04/26 19:04:30 |         |
|     | 1811600   | 013696922 | ij | 1Lot    | 1Lot    | 133.110 | 133.108 |       |         |         |      | 2018/04/26 19:04:28 |         |
|     |           |           |    |         |         |         |         |       |         |         |      |                     |         |
|     |           |           |    |         |         |         |         |       |         |         |      |                     |         |
|     |           |           |    |         |         |         |         |       |         |         |      |                     |         |
|     |           |           |    |         |         |         |         |       |         |         |      |                     |         |

- 3 【ポジション一覧】画面の下部に決済注文画面が表示されました。 【成行決済】をクリックし、【注文確認画面】ボタンをクリックします。
  - ※異なる通貨ペアを同時に決済する場合、選択できるのは【成行決済】のみです。 ※【確認不要】にチェックを入れておくと【注文確認画面】ボタンが【注文送信】ボタンとなり、 クリックすると注文されます。

| ⊕ ポジ:       | ション一覧(決済注文)他           | 、全3件         |            |      |                       |         |         |       | (       |      |                     |          |
|-------------|------------------------|--------------|------------|------|-----------------------|---------|---------|-------|---------|------|---------------------|----------|
| ポシショ        | シー覧(決済注文)              | 全庫           | 展開切替 集計表示  | 动替 🌣 | × 約定履歴                |         |         |       |         |      | _                   |          |
| 注           | 文中止<br>選択ポジショ<br>評価指益合 | ン数 2件<br>計 6 | 合計 2Lot 平均 | 約定価格 | <sup>109.283</sup> 全て |         |         |       |         | 確認不見 | 要 注文送儲              |          |
|             | 番号                     | 売買           | 約定Lot数 残L  | _ot数 | 決済Lot数 :              | 約定価格    | 評価レート   | pip損益 | ポジション択益 |      |                     |          |
|             | USD/JPY                |              |            |      |                       |         |         |       |         |      |                     |          |
|             | 1811600013694022       | 売            | 1Lot       | 1Lot | 1Lot 😂                | 109.303 | 109.318 |       | -15     |      |                     |          |
| <b>&gt;</b> |                        |              | 1Lot       | 1Lot | 1 Lot 💙               | 109.279 | 109.315 |       |         |      | 2018/04/26 18:52:01 |          |
|             |                        |              | 1Lot       | 1Lot | 1 Lot 💙               | 109.288 | 109.318 |       |         |      | 2018/04/26 18:51:54 |          |
|             | EUR/JPY                |              |            |      |                       |         |         |       |         |      |                     |          |
|             | 1811600013697122       | 売            | 1Lot       | 1Lot | 1 Lot 😌               | 133.108 | 133.113 |       |         |      | 2018/04/26 19:04:30 |          |
|             | 1811600013696922       | 買            | 1Lot       | 1Lot | 1 Lot 😂               | 133.110 | 133.108 |       |         |      | 2018/04/26 19:04:28 |          |
| 成           | 行決済                    |              | 通常決済       |      |                       | 時間指定決   | 「済      |       | OCO決済   |      | ストリーミング決済           |          |
| 予想          | 退損益                    | 6円           |            |      |                       |         |         |       |         |      |                     |          |
|             |                        |              |            |      |                       |         |         |       |         |      | □ 確認不要 □            | 注文確認画面 > |

4【注文確認】画面が表示されますので、注文内容を確認した後【注文送信】ボタンをクリックします。

| 注文確認    |      |                            |                      | ×                     |
|---------|------|----------------------------|----------------------|-----------------------|
| 決済ポジション | 売買 買 | 約定価格<br>109.279<br>109.288 | 残数<br>1 Lot<br>1 Lot | 決済数<br>1 Lot<br>1 Lot |
| 執行条件の成  | 衍    |                            |                      |                       |
|         |      | 注文遗                        |                      | キャンセル                 |

## 5 注文送信完了のメッセージが表示されます。 【ポジション一覧】画面から、選択した複数ポジションが決済され無くなりました。 ※ポジションの表示が変わらない等があれば、必ず注文履歴で注文・約定状況をご確認ください。

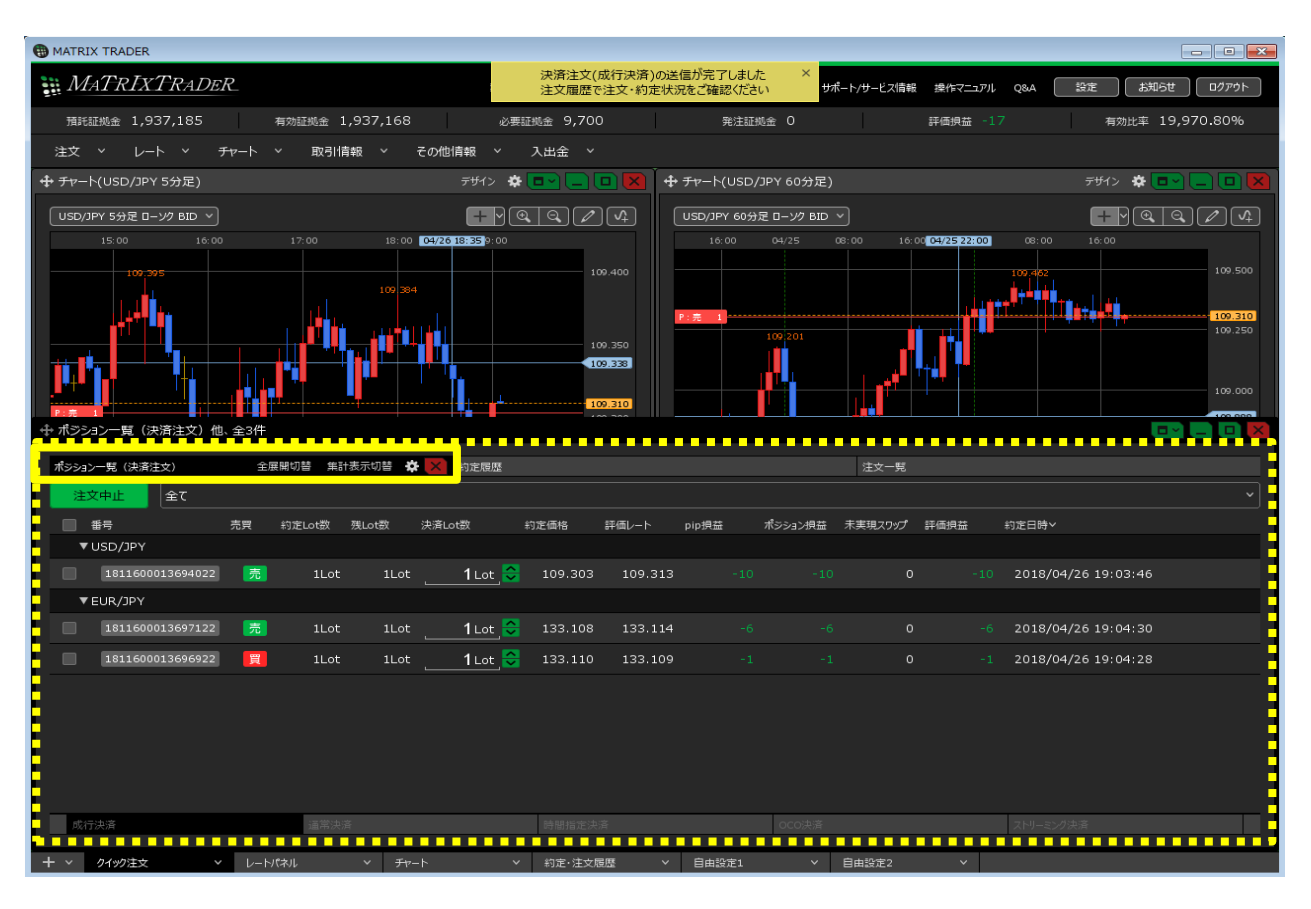